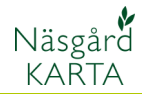

## Läsa in en backup med raster bakgrundskarta

## Förutsättningar

Rasterkarta går att hantera i Karta Opti och Advicer. En raster karta är en koordinatsatt bild över ett geografiskt område. Detta avsnitt berör import av backup för en raster bakgrundskarta, skapad i Näsgård Karta t.ex. ett Ortofoto från Datalogisk

OBS. Vid större kartor finns även en mapp som har samma namn som backup filen. Denna mapp måste alltid vara placerad tillsammans med backup filen vid inläsning av säkerhetskopian. Är den inte det kommer inte inläsningen att fungera.

| 🗢 ORTOFOTO (F:) |                           |               |     |   |                     |       |        |            |   |
|-----------------|---------------------------|---------------|-----|---|---------------------|-------|--------|------------|---|
| A               | Arkiv Redigera Visa Favor |               |     |   | riter Verktyg Hjälp |       |        |            |   |
| (               | Эв                        | akåt - (      | Ð - | Ð | P                   | ) Sök | P      | happar     | • |
| Adress 🖙 F:\    |                           |               |     |   |                     |       |        |            |   |
|                 | Fil- och mappaktiviteter  |               |     |   | ۲                   |       | Namn 🔺 |            |   |
|                 |                           |               |     |   |                     |       | Den    | nogård.B01 |   |
|                 | An                        | Andra platser |     |   |                     |       |        |            |   |

## Läs in

I kartprogrammet väljer du 🐴 Näsgård Karta ADVICER Inställningar och Objekt Inställningar Fältkarta Bestilling Hjälp Data Karta Test bakgrundskartuppsättning Visa Grid/Kontur Ż Visa positioner Visa bakgrundskarta (foto/bitmap) Visa bakgrundskarta (Vektor) Bakgrundskartuppsättning Kartunosättoino CERTER Rasterbilder hanteras i övre Hakgrundskartuppsättning delen av skärmen. Välj Läs in r 🖌 säkerhetskopia 1k 🗸 t 2+ **=**+ Bitmap Visa Namn Beskrivning Тур ~ [ 💽 ] Här anger du namn Beskrivning på kartan Lokal Demogård Demogård Lokal Oderup foto Oderup foto Lokal skane skane Lokal ¥ Enchiel لحالصا nation St f **\*** Vektorkarta Visa Namn Beskrivning Туре ~ M\_EU\_2011 M\_EU\_2011 Lokal M\_EU\_2010 M\_EU\_2010 Lokal L\_EU\_2010 L\_EU\_2010 Lokal

M 2008

Lokal

M 2008

## Bakgrundskarta

Manual senast ändrad 2011-08-02

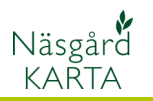

| Nu skall du ange platsen där<br>säkerhetskopian är. Klicka på<br>knappen                                                                                                    | Läs in säkerhetskopia från hårddisken                                                                                                    |
|----------------------------------------------------------------------------------------------------|----------------------------------------------------------------------------------------------------|
| Leta upp platsen och markera filen som har filnamn.B01   Välj Öppna   I nästa dialog, Svara Ok   Sikerhetskopia från hårdfisken   Sikerhetskopia från hårdfisken   Sikerhetskopia från hårdfisken   Sikerhetskopia från hårdfisken   Sikerhetskopia från hårdfisken   Sikerhetskopia från hårdfisken   Sikerhetskopia från hårdfisken   Sikerhetskopia från hårdfisken   Sikerhetskopia   Engesta dialog, Svara Ja | Öppna       ? X         Leta i:       ORTOFOTO (F:)       • • • • • • • • • • • • • • • • • • •                                                                                                    |
| Ortofotot är inläst.<br>Öppna med<br>Om du tar bort markeringen i<br>kolumnen <b>Visa</b> kan du välja<br>om ortofoto skall visas eller ej                                                                                                    | Bakgrundskartuppsättning   Image: Second second se |
| Under <b>inställningar</b> finns<br>också möjlighet att välja om<br>ortofoto skall visa. Genom att<br>klicka på raden <b>Visa bak-<br/>grundskarta (foto/bitmap)</b><br>kommer kartan att visas/<br>gömmas.<br><b>OBS programmet öppnar</b><br><i>alltid med att visa bak-</i><br><i>grundskartan om det finns</i><br><i>markering i kolumnen visa</i><br><i>i bakgrundskartuppsätt-</i><br><i>ning</i>            | Inställningar Fältkarta Bestilling Hjälp Test<br>Visa Grid/Kontur<br>Visa positioner<br>✓ Visa bakgrundskarta (foto/bitmap)<br>Visa bakgrundskarta (Vektor)                                                                                                    |